SEE Electrical Expert V4R2 Service pack 6 What's new?

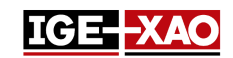

### SEE Electrical Expert V4R2 Service pack 6 What's new?

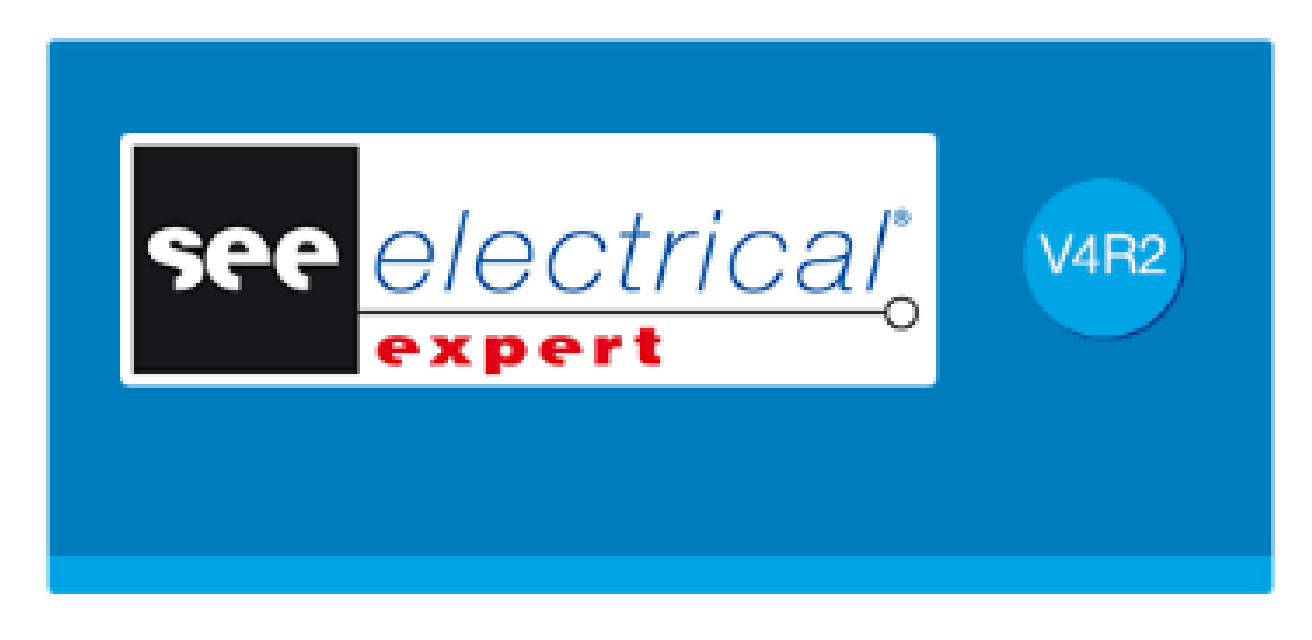

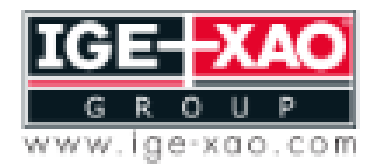

of the Electrical PLM and CAD

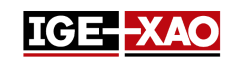

## Tabla de contenidos

| 1 -         | Nuevas características                                                                                | . 3 |
|-------------|----------------------------------------------------------------------------------------------------|-----|
| 1.1<br>idio | Posibilidad de seleccionar si usar o no la licencia de traducción al abrir un proyecto multi-<br>ma 3 |     |
| 1.2         | Nuevo formato de etiqueta para exportación de datos                                                   | . 3 |
| 2 -         | Problemas resueltos                                                                                   | . 3 |
| 3 -         | Qué hay de nuevo en SEE Electrical Expert V4R2 Service Pack 5                                         | . 3 |

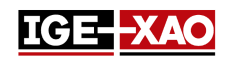

### **1 - Nuevas características**

# 1.1 Posibilidad de seleccionar si usar o no la licencia de traducción al abrir un proyecto multi-idioma

La nueva opción "**Abrir See Electrical Expert con licencia de traducción**" le permite iniciar proyectos multi-idioma de *SEE Electrical Expert* con o sin licencia de traducción. La opción está solo disponible para protección de tipo **HASP server** y **FLEX server**.

- Si está activada (como es por defecto), la licencia de traducción se toma al abrir SEE Electrical Expert.
- Si está desactivada (desmarcada), al abrir un proyecto multi-idioma en *SEE Electrical Expert* un mensaje le pregunta si quiere activar la licencia de traducción, o si quiere continuar sin ella.

La opción puede ser encontrada en la categoría **Seguridad > icono Avanzado** de la aplicación *Configuración de SEE Electrical Expert*.

### **1.2** Nuevo formato de etiqueta para exportación de datos

El nuevo formato de etiqueta "**Cembre**" para exportación de datos ha sido añadido. Este exporta información del proyecto actual sobre cables, hilos, partes de material y bornas clasificados por borneros.

Para exportar información en este formato de etiqueta, explore a **Tratamiento > Crear archivos de** etiquetas y en la lista que aparece seleccione "Formato Cembre (Genius pro)" o "Formato Cembre (Genius pro) (con proyecto que usa las direcciones del cableado)". Seleccione la localización donde quiere guardar el archivo y valide con el botón Aceptar.

### 2 - Problemas resueltos

Releases notes SEE Electrical Expert V4R2 SP6A

### 3 - Qué hay de nuevo en SEE Electrical Expert V4R2 Service Pack 5

What is new in SEE Electrical Expert V4R2 Service Pack 5